# 2024 年全国轻工行业职业技能竞赛 工业机器人系统运维员 S (数字孪生场景搭建与应用)赛项

## 竞赛样题

选手须知:

1. 任务书共<u>13</u>页,如出现任务书缺页、字迹不清等问题,请及 时向裁判示意,并进行任务书的更换。

 2. 比赛时间 3 小时,共有五个模块,采用结果评分的方式。其中 工作组织与管理采用现场评分形式;

3.参考资料(工业机器人操作手册、视觉控制器操作手册、PLC 控制器操作手册、HMI操作手册、平台简介、设备单元图片、编号、 接线图等资料)放置在"D:\参考资料"文件夹中。

4. 选手在比赛过程中利用电脑创建的软件程序文件必须存储到 "D:\技能比赛"文件夹中,其中 PLC 文件的命名格式为 "PLC+场次 号+位号",例如: PLC-1-03,触摸屏文件的命名格式为 "HMI+场次 号+位号",例如: HMI-1-03,离线仿真文件的命名格式为 "FZ+场次 号+位号",例如 FZ-1-03。未按要求保存的文件不予以评分。计算 机编辑文件请实时存盘,建议 10-15 分钟存盘一次,客观原因断电情 况下,酌情补时不超过 15 分钟。

5.任务书中只得填写比赛相关信息,不得出现学校、姓名等与身份有关的信息或与比赛过程无关的内容,否则成绩无效。

 由于参赛选手人为原因导致比赛设备损坏,以致无法正常继续 比赛,将取消参赛队比赛资格。

- 1 -

## 模块 A 工艺规划与仿真

## 任务一 布局搭建

在离线仿真软件中,根据布局图尺寸,对三维环境中的单元组件 进行位置调整,使其与本赛位比赛平台一致,要求比赛平台台面上所 有单元均安放到位。参考示意图如图 1-1。

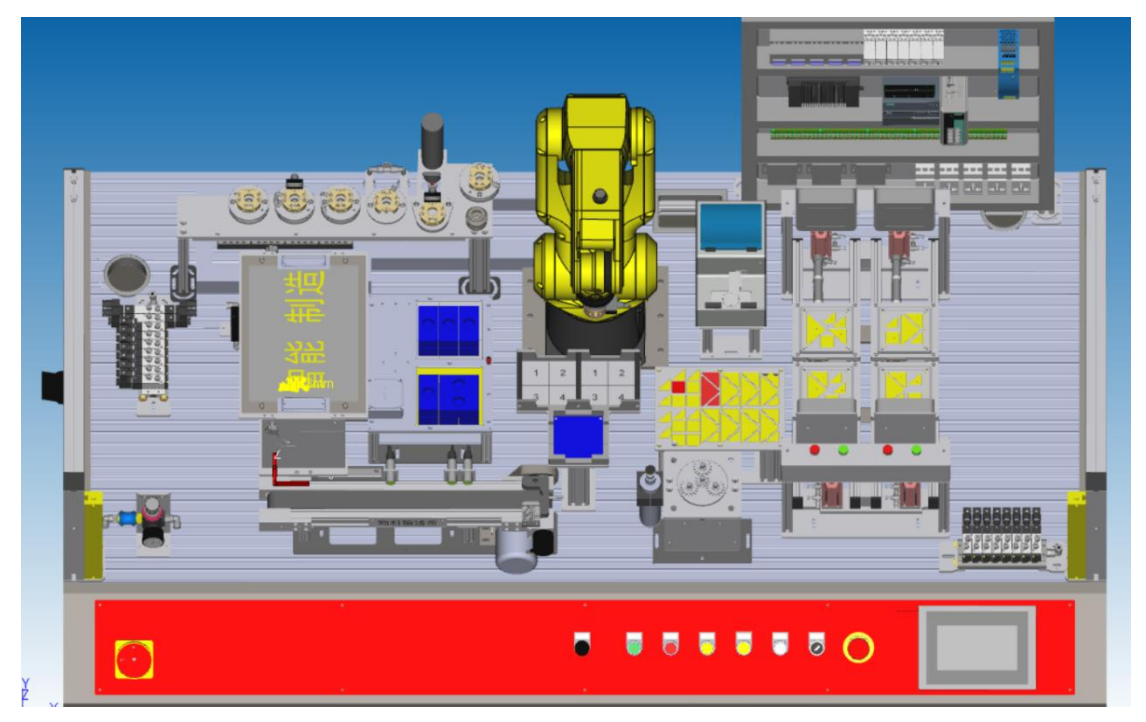

#### 图 1-1 仿真布局参考

## 任务二 仿真验证

1. 涂胶仿真

要求:完成涂胶任务仿真,涂胶轨迹A、B、C、D可参考(涂胶单元轨迹图)。

完成轨迹 A、B、C、D 的涂胶仿真运行,要求涂胶速度 20mm/s, 工具 Z 轴垂直于涂胶表面。

2. 码垛仿真

要求:完成双层码垛仿真运行,码垛料块运动方式与实际设备一致,码垛垛型可参考(码垛垛型示意图)。

## 模块 B 设备安装与调试

#### 任务一 机械装调

根据竞赛工位所提供的机械装配图,完成料库模块、码垛模块 的安装与调试,安装完成后,将料库模块、码垛模块正确安装到工 作站台面,具体尺寸不做要求,在工业机器人活动范围内即可。料 库模块单元(如图 2-1)。

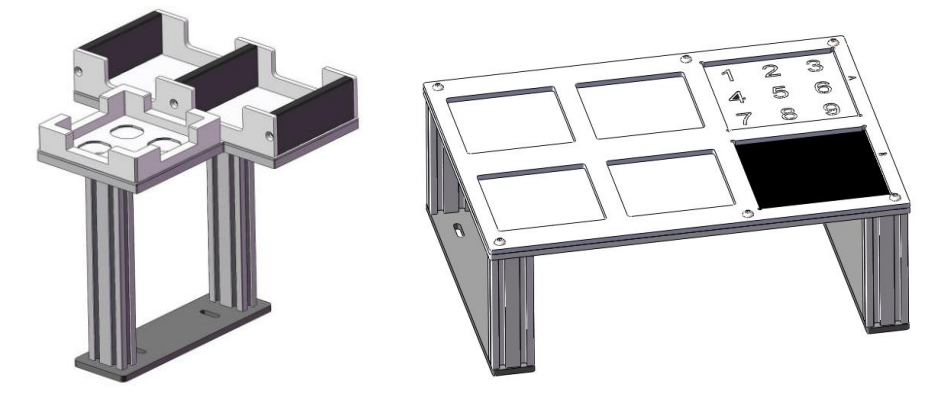

图 2-1 料库模块、码垛模块

#### 任务二 气路连接

由于机器人的快换主盘进行了更新,导致机器人快换主盘上的气 管和扎带全部拆除,比赛选手需要根据提供的气动原理图,将机器人 快换主盘上的气管进行正确的连接,按照工艺标准对气管进行绑扎, 并自主测试连接的正确性,机器人快换主盘(如图 2-2)所示,连接 完成后将工作气压调整到 0.4-0.6Mpa。

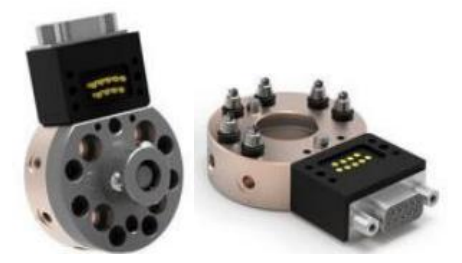

图 2-2 机器人快换主盘

## 任务三 电气装调

由于设备需要长途运输,所以提前已经将 PLC 和 2D 视觉控制器

的网线拔下,PLC输出端口的接线进行了拆除,比赛选手需要根据现场提供的电气原理图进行电气接线的连接,并自主测试通讯的稳定性。 PLC(如图 2-3 所示),2D视觉控制器(如图 2-4 所示)。

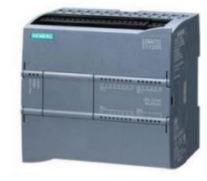

图 2-3 PLC

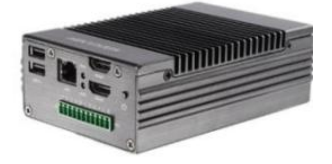

图 2-4 2D 视觉控制器

## 模块 C 设备维护与维修

任务一 设备维修测试

完成工业机器人零点及坐标系建立及测试

1. 完成工业机器人6个关节轴的零点标定。

2. 使用提供的尖点工具,操作工业机器人,完成 TCP 夹具工具坐标系标定,手动操作工业机器人进行重定位运动,验证 TCP 准确性,参照工具坐标系 XYZ 轴分别重定位旋转不低于 30 度,重定位完成后,工具尖点与标定尖点间的偏移距离不超过 3mm。

3. 利用机器人完成码垛平台的工件坐标系标定,要求工件坐标系的X轴与工业机器人基座标X轴相反,Y轴与工业机器人基座标Y轴相同。手动操作工业机器人进行线性运动,验证工件坐标系准确性,参照工件坐标系XY轴正方向分别移动不少于50mm,工业机器人移动方向应与要求的工件坐标系标定方向一致。

#### 任务二 设备维护测试

#### 子任务 1. 吸盘夹具的测试

完成吸盘夹具的安装,将夹具放置在夹具支架上,在触摸屏中点击"单吸盘夹具测试"按钮(如图 3-1 所示),工业机器人从 HOME 点出发,拾取单吸盘夹具,完成原料区零件 B 的拾取及放置(**拾取零 件和放置点选手自定义**),放回单吸盘夹具,工业机器人返回 HOME

- 4 -

点。

#### 子任务 2. 夹爪夹具的测试

完成夹爪夹具的安装,将夹具放置在夹具支架上,在触摸屏中点击"夹爪夹具测试"按钮(如图 3-1 所示),工业机器人从 HOME 点出发,拾取夹爪夹具,完成码垛块的拾取及放置(**拾取码垛块和放置 点选手自定义**),放回夹爪夹具,工业机器人返回 HOME 点。

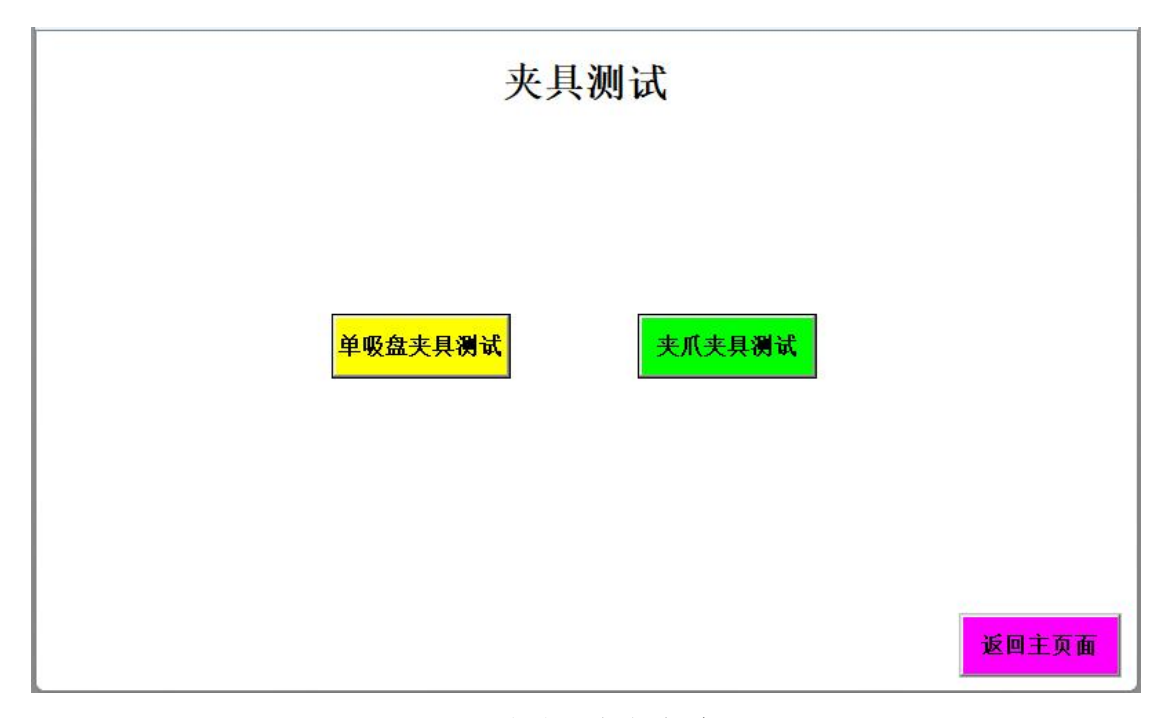

图 3-1 夹具测试参考页面

## 模块 D 智能生产与运维

#### 任务一 产品的涂胶

编写工业机器人、PLC及触摸屏程序,完成产品涂胶(随机指定 轨迹 A、轨迹 B、轨迹 C 中的任意两种轨迹)任务。

要求:将机器人切换到"自动"模式,将触摸屏从主画面切换至涂胶画面,完成固定轨迹涂胶任务,具体工艺过程要求如下:

在触摸屏选择"涂胶轨迹"界面,通过触摸屏设定轨迹A、轨迹B、轨迹C(如图4-1所示),点击"开始涂胶"按钮,此时按钮板及触摸屏的绿色指示灯常亮,自动运行编写好的工业机器人程序;

2. 工业机器人根据触摸屏选定的轨迹,完成第一段相应轨迹涂胶 后,机器人回 Home 点;

工业机器人根据触摸屏选定的轨迹,完成第二段相应轨迹涂
胶;

工业机器人完成两个轨迹任务涂胶任务后, 放回涂胶工具
(绘图笔);

5. 工业机器人回到 Home 点, 按钮板及触摸屏的绿色指示灯熄灭, 按钮板及触摸屏的红色指示灯常亮;

6. 流程结束。

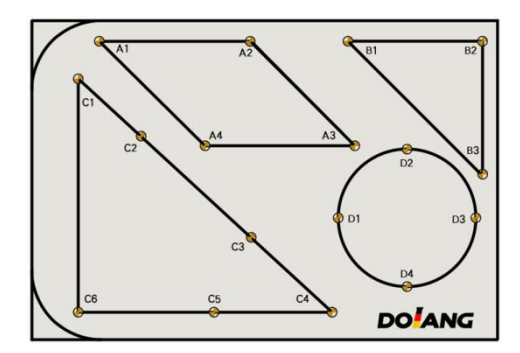

图 4-1 涂胶轨迹

触摸屏画面如图 4-2 所示界面包含"涂胶开始"按钮、"运行指示""停止指示"可选择运行指定轨迹 A、轨迹 B、轨迹 C,默认轨迹 起始点为 A1、B1、C1,以完成功能为准,画面背景及图形形状不做 统一要求。

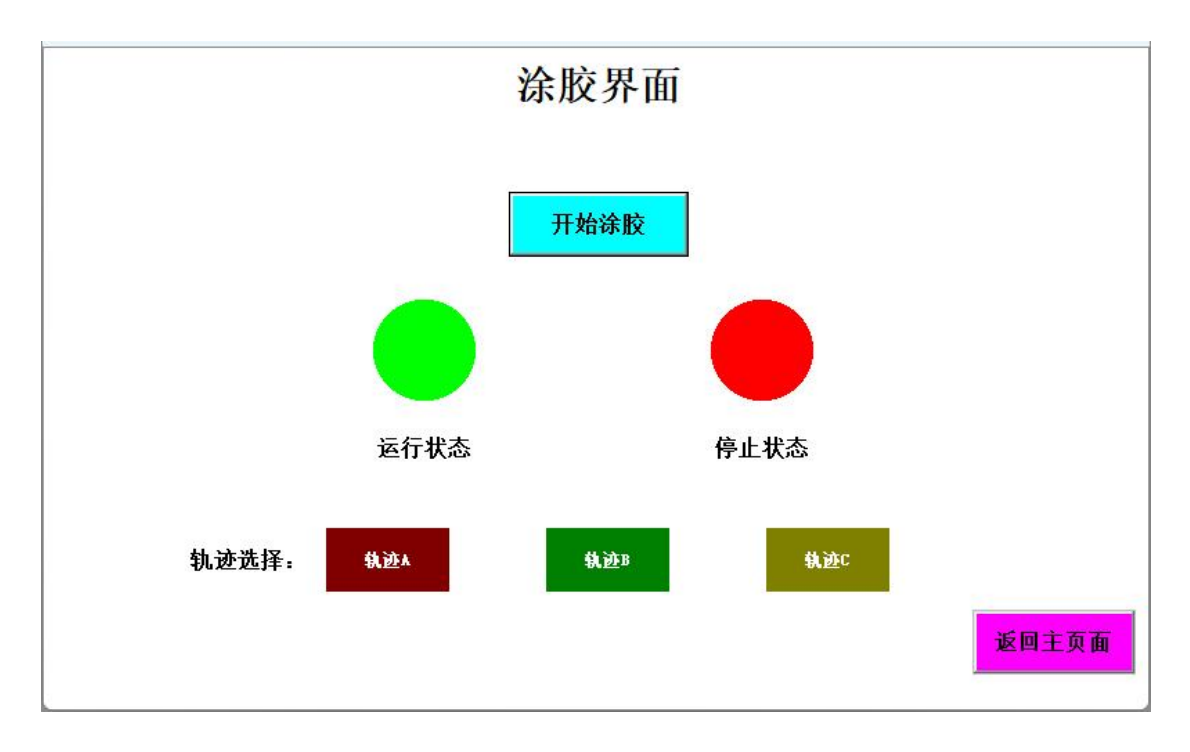

图 4-2 触摸屏涂胶界面

#### 任务二 产品的码垛

编写工业机器人、PLC 及触摸屏程序,完成产品码垛任务。

要求:将机器人切换到"自动"模式,将触摸屏切换至码垛页面, 完成码垛任务。

具体工艺过程要求如下:

 1. 在触摸屏选择"码垛界面",点击"开始码垛"按钮,此时按 钮板及触摸屏的绿色指示灯常亮,自动运行编写好的工业机器人程 序;

 工业机器人拾取单吸盘夹具,开始进行码垛任务,码垛顺序 按照 2-5-7-8-9 顺序码垛(如图 4-4 所示);

3. 完成码垛任务后, 机器人将单吸盘夹具放回夹具库, 机器人回 Home 点;

4. 工业机器人回到 Home 点, 按钮板及触摸屏的绿色指示灯熄灭, 按钮板及触摸屏的红色指示灯常亮;

5. 流程结束。

触摸屏画面如图 4-3 所示(以完成功能为准,画面背景及图形

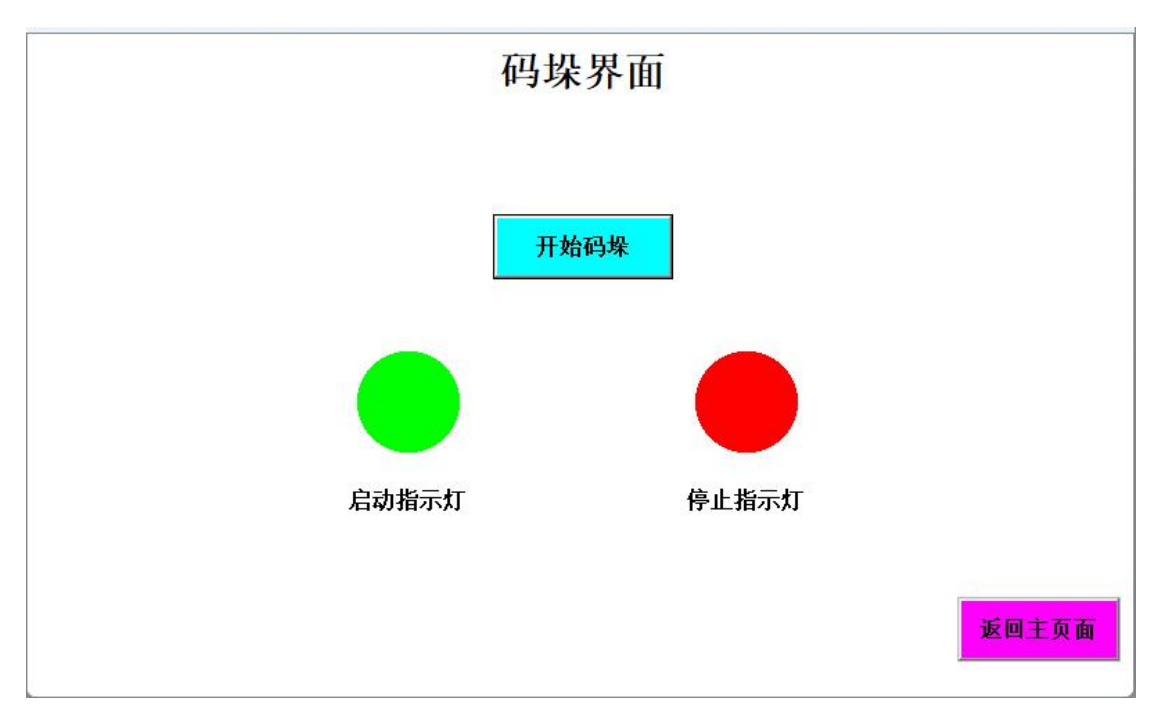

图 4-3 触摸屏码垛页面

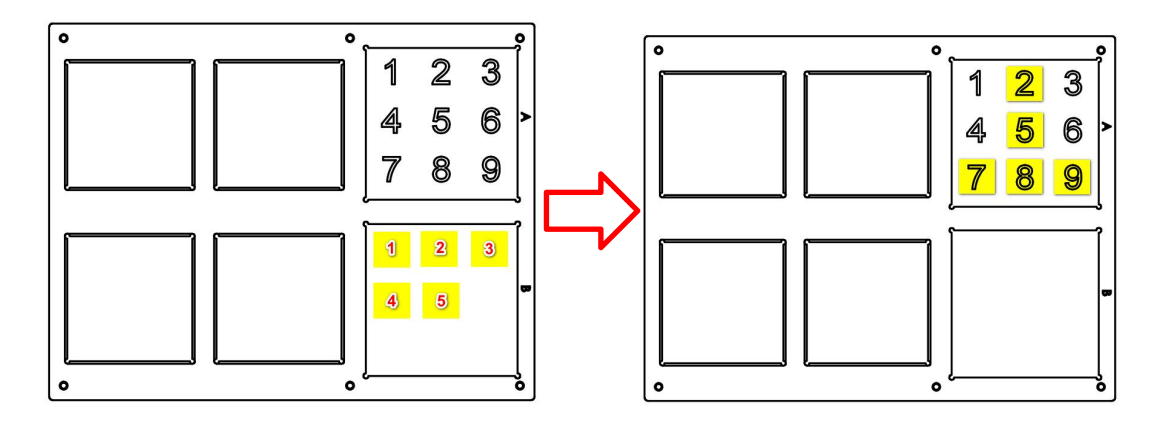

图 4-4 码垛垛型图

## 任务三 产品零部件装配与仓储

现客户定制了一套纪念币包装生产线根据任务描述,完成产线程序编写与调试,实现自动供料、包装、入库等综合应用。

运行前,考生提前将2个包装盒底(1个金属、1个非金属, 如图4-5所示)摆放到供料模块料仓内(注:摆放顺序没有要求, 由选手自已决定如图4-6所示),将2个包装盒盖子,放置到料仓 模块放盖区的1号和2号工位(如图4-8所示),将2个纪念币随

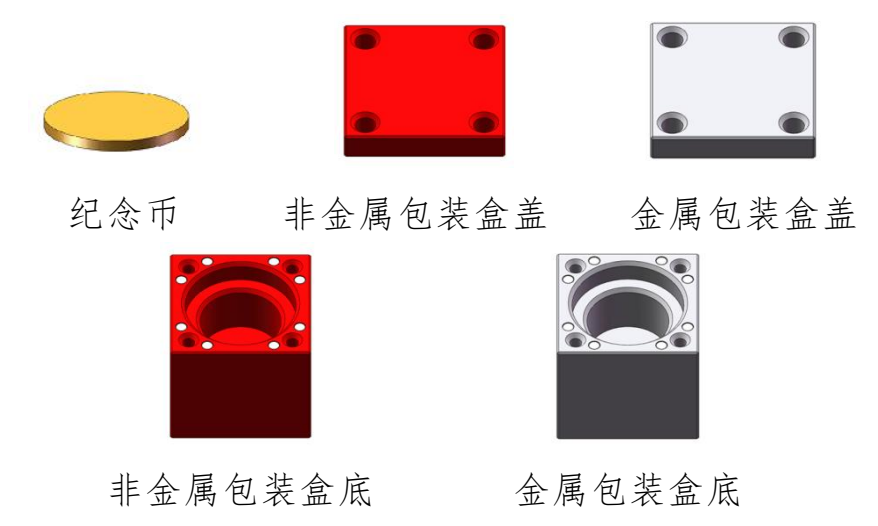

图 4-5 物料定义

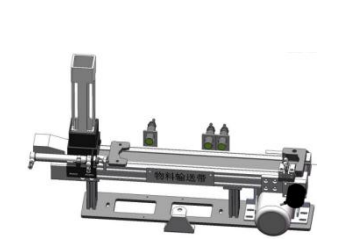

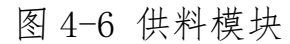

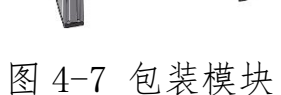

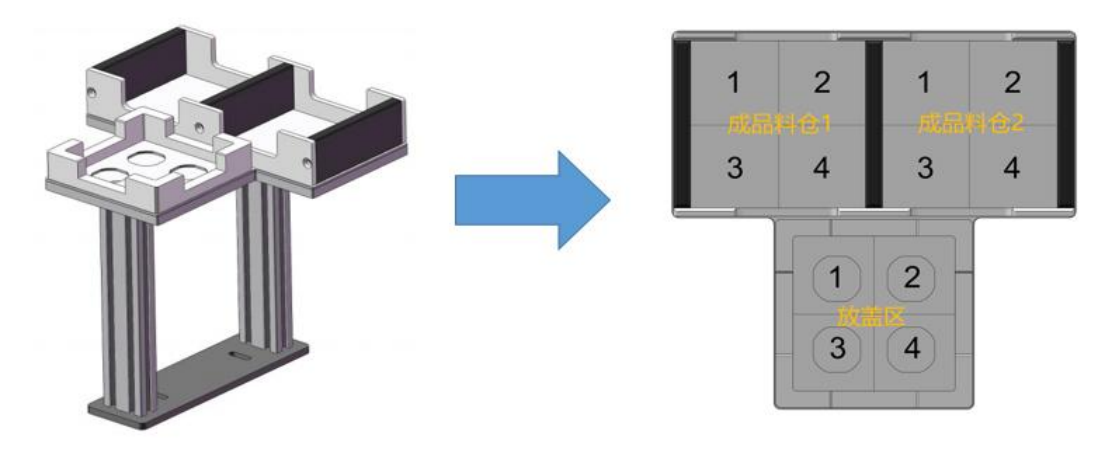

料仓模块单元

料仓定义

图 4-8 料仓单元及俯视图

## 子任务 1. 完成 PLC 程序编写与调试

根据任务描述完成 PLC 控制程序的编写与调试,控制供料模块、

六轴工业机器人等,完成自动供料、包装、入库等任务。

## 子任务 2. 完成六轴工业机器人程序编写及位置示教

1. 工业机器人 IP 地址已经设置为: 192. 168. 1. 147。

2. 编写工业机器人程序,完成工业机器人与 PLC 通讯。

3. 按照动作流程编写工业机器人控制程序。

#### 工业机器人动作流程要求如下:

1. 工业机器人从夹具库抓取吸盘夹具,通过视觉检测抓取码垛 模块B区随机摆放的纪念币放入包装盒内。

工业机器人使用吸盘夹具从料仓模块放盖区, 抓取纪念币包装盒材质、颜色一致的包装盒上盖, 放置到带有纪念币包装盒的上方, 完成包装任务。

包装完成后的成品,从包装单元入库到料仓模块成品料仓1
的2号和4号工位槽内。

4. 入库完成后,工业机器人将夹具放回夹具库。

5. 流程结束。

石业机器人需要完成以上两套纪念币包装的任务(动作流程如图 4-9 所示)。

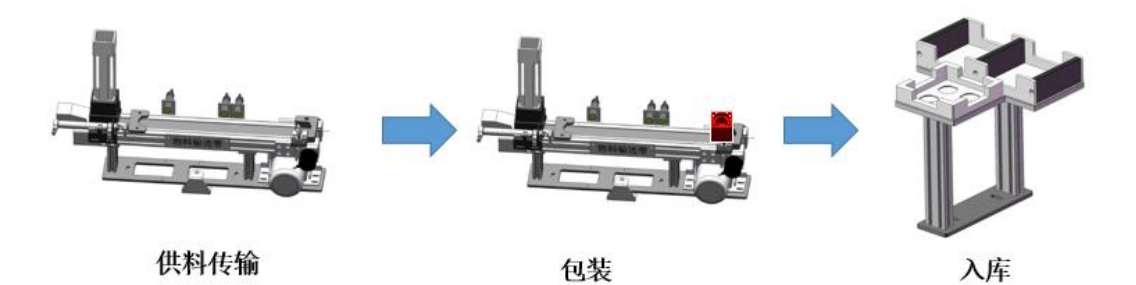

图 4-9 工业机器人动作流程示意图

#### 子任务 3. 完成触摸屏程序编写与调试

触摸屏画面如图 4-10 所示(以完成功能为准,画面背景及图形形状不做统一要求)。

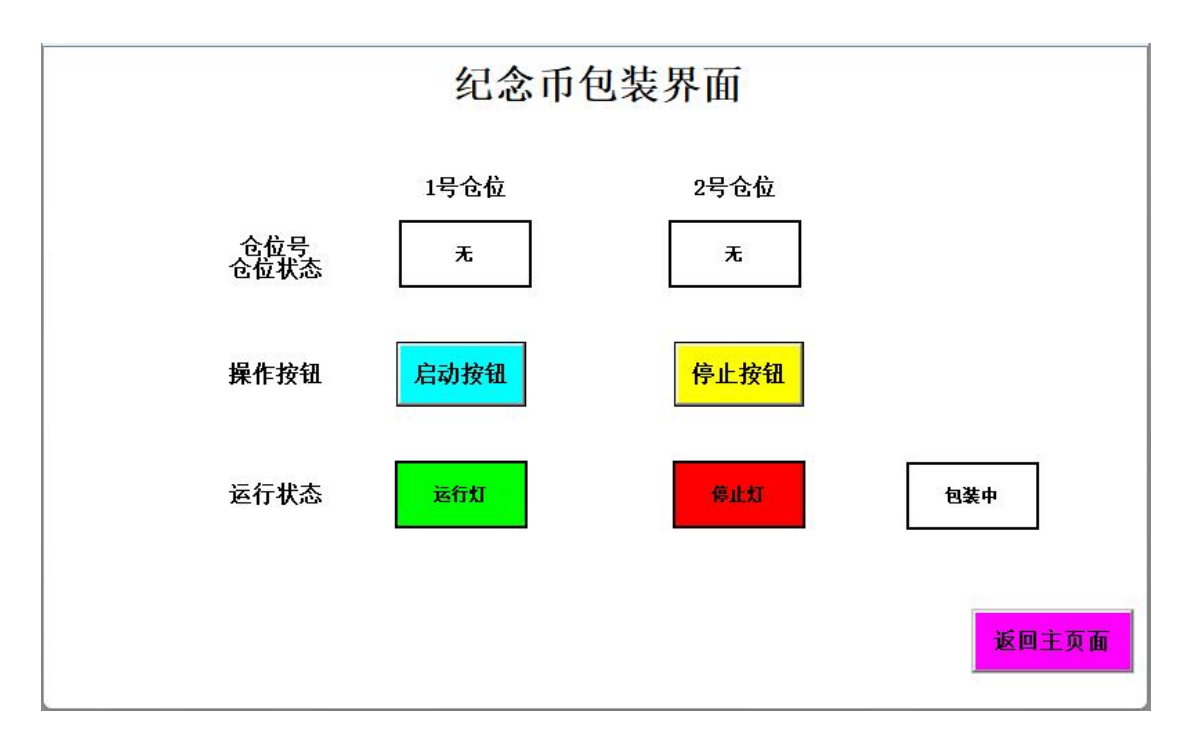

图 4-10 纪念币礼品包装页面

包装页面:如图 4-10 所示,能够实时显示成品仓位状态(显示成品有无),并以文字形式显示当前运行状态(至少包含供料中、包装中、入库中,并与实际运行状态一致),能实现启动按钮、停止按钮全部功能,并实时显示运行灯、停止灯的状态。

## 设备自动运行流程:

系统自动运行,将纪念币放置到礼品包装盒,并完成包装(包装流程如图 4-11 所示)。

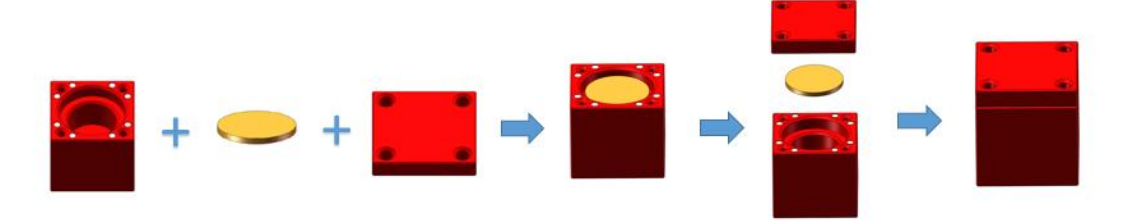

#### 图 4-11 包装流程示意图

1. 自动运行编写好的工业机器人程序;

2. 工业机器人回到安全点后停止,等待 PLC 发送启动信号。

3. 操作面板及触摸屏运行灯闪烁;

4. 按下触摸屏启动按钮, 触摸屏运行灯常亮;

5. 工业机器人自动运行,从夹具库抓取吸盘夹具;

6. 传输带开始运行,纪念币包装盒开始从料仓运输到传送带末端;

7. 包装气缸伸出,夹紧纪念币盒底;

8. 工业机器人通过视觉检测抓取码垛模块 B 区随机摆放纪念币的放入包装盒内;

 9. 工业机器人从料仓模块放盖区抓取包装盒上盖,装配到包装 盒上方,完成包装;

10. 工业机器人将包装完成后的成品,入库到料仓模块成品料仓1的,2号和4号对应工位槽内;

11. 完成2套纪念币包装任务后,工业机器人将吸盘夹具放回 夹具库;

12. 工业机器人回到安全点,触摸屏运行灯熄灭,停止灯闪烁;

13. 按下触摸屏停止按钮,触摸屏停止灯常亮,流程结束。 任务四 智能运维

#### 子任务1 设备安全

程序正常运行过程中按下"急停"按钮,所有动作立即停止,"启动"指示灯熄灭,触摸屏弹出报警画面(如图 4-12 所示)。当释放"急停"按钮,按下"启动"按钮后,系统恢复正常运行,"启动"指示灯恢复常亮,报警画面消失。

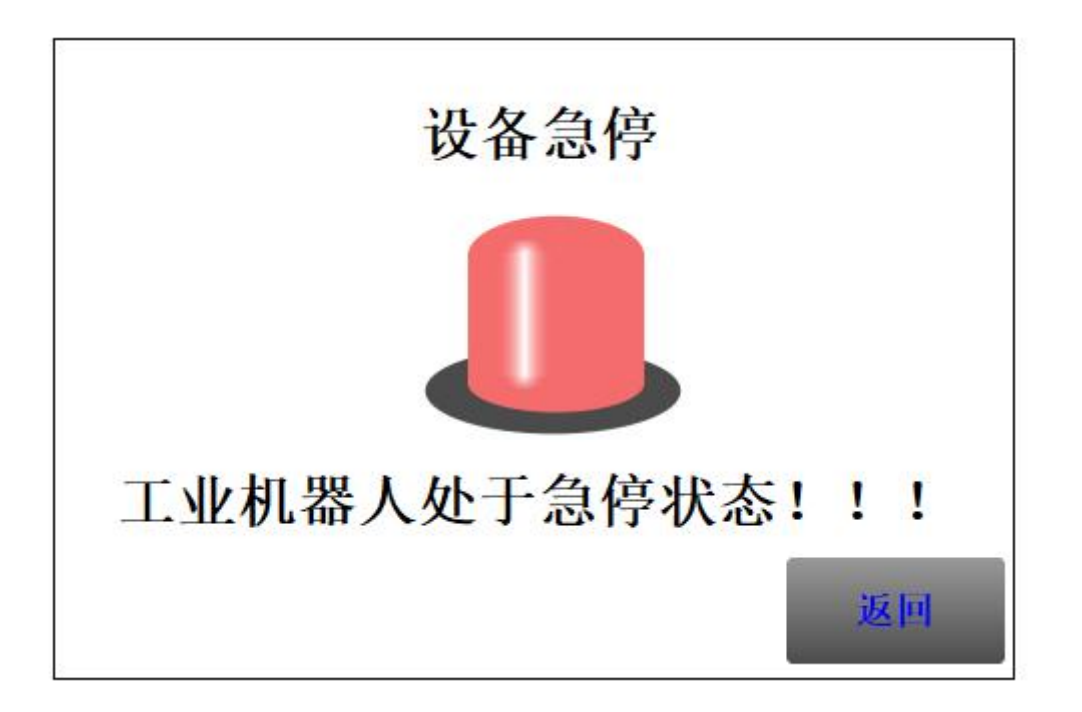

#### 图 4-12 急停报警弹窗

## 子任务2 生产优化

优化 PLC 及工业机器人程序,提升工业机器人系统运行效率。

1. 选手自己调整 PLC、触摸屏、机器人程序,完成模块 D 任务三运行流程;

2. 设备运转稳定,无卡顿和中途停机情况;

3. 无损坏工件(取放不到位)情况;

4. 设备最终运行速度,由选手自行优化;

5. 在裁判评分时,选手按照裁判要求下单,选手允许演示2次运行过程(以效率最高计入成绩);

6. 自动运行过程中,手工干预每次均有扣分,但不影响工作效率
的得分;

7. 无法完成自动运行者,不得分。

## 模块 E 工作组织与管理

选手在任务施工过程中正确选择工具,安全可靠的使用工具,设备安装稳固、部件均匀排布、行列对齐、间距相等、整齐美观;施工

完成后需对地面卫生进行打扫、对桌面进行整理、对工具设备进行还原。